# SIP calls using iOS SDK

## Overview

SIP call on iOS devices can be made both from a browser and using the iOS SDK.

### **Operation flowchart**

### 1. SIP server as a proxy server to transfer calls and RTP media

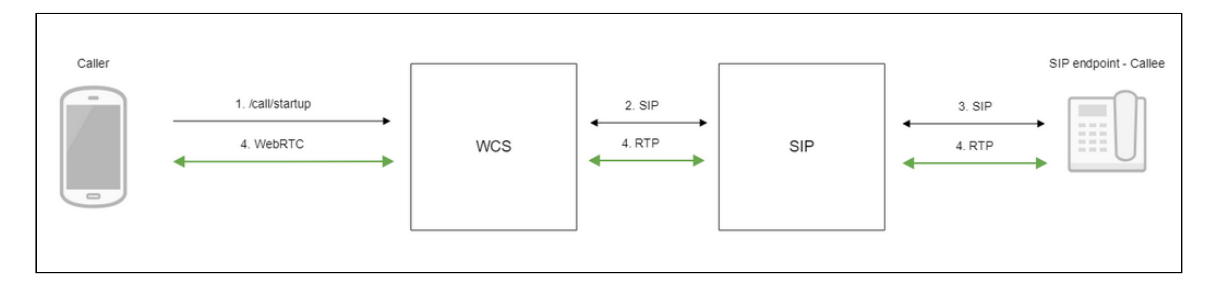

- 1. The iOS device begins a call
- 2. WCS connects to the SIP server
- 3. The SIP server connects to the SIP device that receives the call
- 4. The iOS device and the SIP device exchange audio and video streams

#### 2. SIP server as a server to transfer calls only

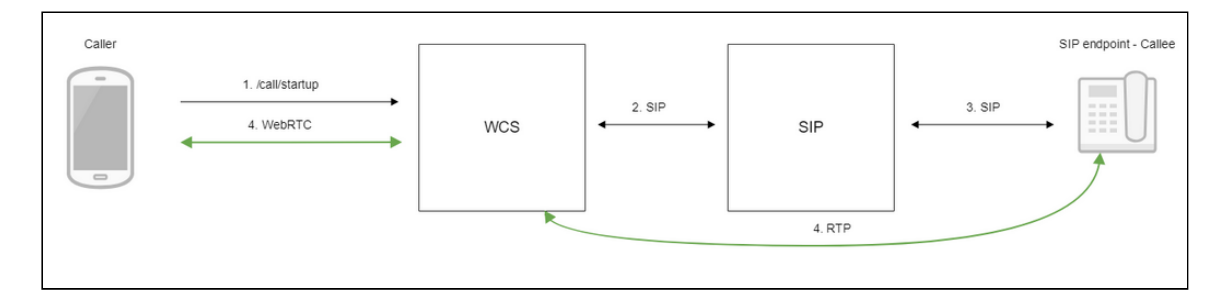

- 1. The iOS device begins a call
- 2. WCS connects to the SIP server
- 3. The SIP server connects to the SIP device that receives the call
- 4. The iOS device and the SIP device exchange audio and video streams

## Testing

### Making an outgoing call from iOS to a SIP device

- 1. For the test we use:
- 2. two SIP accounts;
- 3. the Phone application to make a call;
- 4. a software phone to answer the call.
- 5. Build and install the Phone app to the iOS device. Start the app, enter the URL of the WCS server to connect to it via Websocket and the data of the SIP account making a call:

| SIM 🗢             | 16:50            | ∦ 40 % 🔳 |
|-------------------|------------------|----------|
| wss://wcs5-eu.fl  | ashphoner.com:84 | 43       |
|                   |                  |          |
| Sip Login         |                  |          |
| 1000              |                  |          |
| Sip Auth Name     |                  |          |
| 1000              |                  |          |
| Sip Password      |                  |          |
| 1234              |                  |          |
| Sip Domain        |                  |          |
| 192.168.0.1       |                  |          |
| Sip Outbound Pro  | ху               |          |
| 192.168.0.1       |                  |          |
| Sip Port          |                  |          |
| 5060              |                  |          |
| Sip Register Requ | ired             |          |
|                   | NO STATUS        |          |

6. Run the softphone, enter the data of the SIP account that receives the call:

| Account Voicema      | I Topology Presence    | Transport Advanced |  |
|----------------------|------------------------|--------------------|--|
| Account name: Acco   | unt 2                  |                    |  |
| Protocol: SIP        |                        |                    |  |
| Allow this account f | or                     |                    |  |
| Call                 |                        |                    |  |
| M / Presence         |                        |                    |  |
| User Details         |                        |                    |  |
| * User ID            | : 10005                |                    |  |
| * Domain             | yuordomain.net         |                    |  |
| Password             | ••••                   |                    |  |
| Display name         | : 10005                |                    |  |
| Authorization name   | : 10005                |                    |  |
| Domain Proxy         |                        |                    |  |
| Register with do     | main and receive calls |                    |  |
| Send outbound via:   |                        |                    |  |
| Domain               |                        |                    |  |
| Proxy Addres         | 5:                     |                    |  |

7. Tap the **Connect** button in the app, a connection will be established to the server. Then enter the identifier of the SIP account that receives the call and click the **Call** button:

| No SIM 226.225.56 | 07:37      | <b>∦</b> 86 % <b>■</b> )• |
|-------------------|------------|---------------------------|
| Sip Port          |            |                           |
| 5060              |            |                           |
| Sip Register Req  | uired      |                           |
|                   | REGISTERED |                           |
|                   | DISCONNECT |                           |
| Invite Parameter  | s          |                           |
|                   |            |                           |
| Callee            |            |                           |
| 10005             |            |                           |
|                   | RING       |                           |
|                   | HANGUP     |                           |
|                   | HOLD       |                           |
| DTMF              |            |                           |
| 1                 |            |                           |
|                   | DTMF       |                           |
|                   |            |                           |

8. Answer the call in the softphone by clicking the answer button:

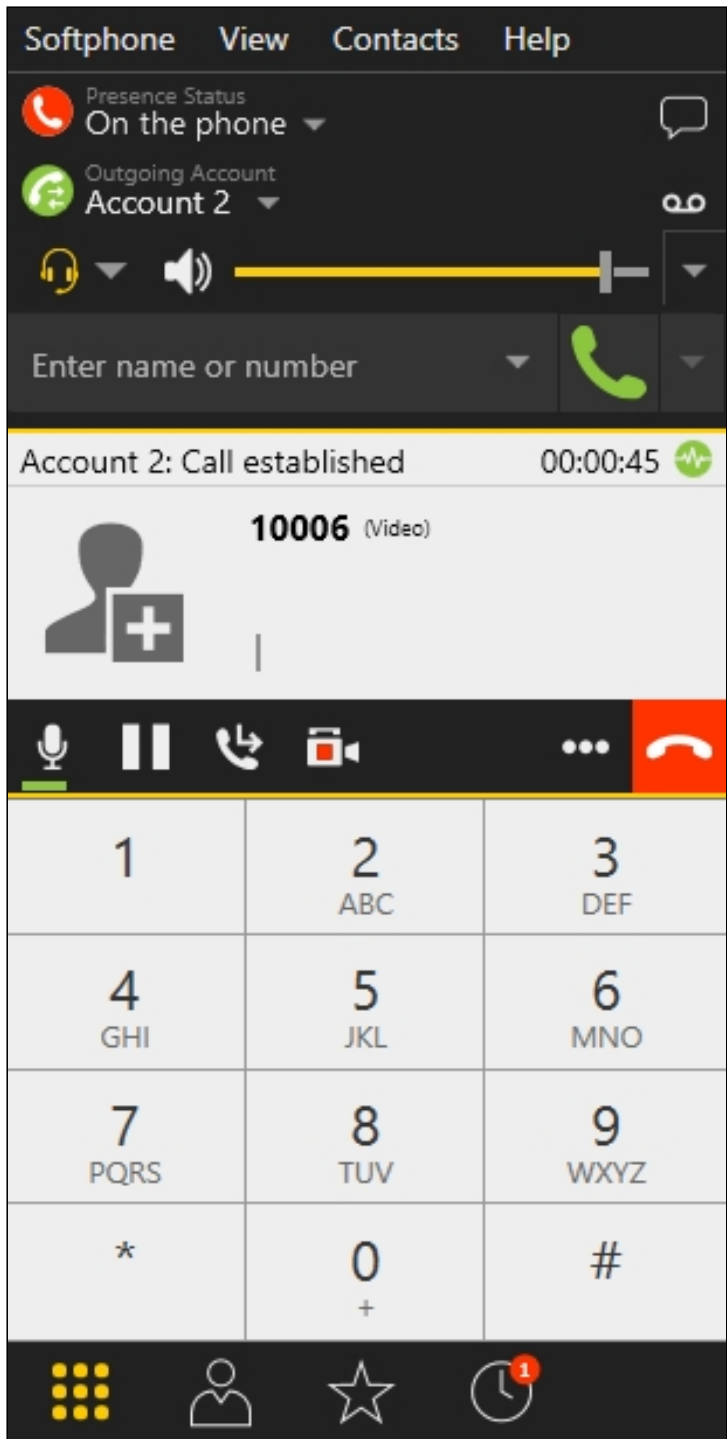

9. To terminate the call, tap the Hangup button in the application, or click the end call button in the softphone.

Receving an outgoing call from a SIP device to iOS

- 1. For the test we use:
- 2. two SIP accounts;

- 3. a softphone to make a call;
- 4. the Phone application to answer the call.
- 5. Build and install the Phone app to the iOS device. Start the app, enter the URL of the WCS server to connect via Secure Websocket and the data of the SIP account that receives the call:

| SIM 🗢             | 16:50             | ∦ 40 % 💻 )∙ |
|-------------------|-------------------|-------------|
| wss://wcs5-eu.f   | lashphoner.com:84 | 143         |
| Sip Login         |                   |             |
| 1000              |                   |             |
| Sip Auth Name     |                   |             |
| 1000              |                   |             |
| Sip Password      |                   |             |
| 1234              |                   |             |
| Sip Domain        |                   |             |
| 192.168.0.1       |                   |             |
| Sip Outbound Pro  | ху                |             |
| 192.168.0.1       |                   |             |
| Sip Port          |                   |             |
| 5060              |                   |             |
| Sip Register Requ | ired              |             |
|                   | NO STATUS         |             |

Tap the Connect button in the app to establish a connection to the WCS server

6. Run the software phone and enter the data of the SIP account making the call:

| Account Voicemail     | Topology Presence T    | ransport Advanced |  |
|-----------------------|------------------------|-------------------|--|
| Account name: Accou   | int 2                  |                   |  |
| Protocol: SIP         |                        |                   |  |
| Allow this account fo | or                     |                   |  |
| Call                  |                        |                   |  |
| M / Presence          |                        |                   |  |
| User Details          |                        |                   |  |
| * User ID:            | 10005                  |                   |  |
| * Domain:             | yuordomain.net         |                   |  |
| Password:             | ••••                   |                   |  |
| Display name:         | 10005                  |                   |  |
| Authorization name:   | 10005                  |                   |  |
| Domain Proxy          |                        |                   |  |
| Register with don     | nain and receive calls |                   |  |
| Send outbound via:    |                        |                   |  |
| Domain                |                        |                   |  |
| Proxy Address         | :                      |                   |  |

7. In the softphone enter the identifier of the SIP account that receives the call and click the call button:

| Softphone V            | iew        | Contacts              | Hel | р               |            |
|------------------------|------------|-----------------------|-----|-----------------|------------|
| On the pho             | s<br>one 🔻 |                       |     |                 | $\bigcirc$ |
| G Outgoing Acco        | unt<br>T   |                       |     |                 | g          |
| <b>∩</b> ▼ <b>↓</b> »• |            |                       |     | -1-             | -          |
| Enter name or          | numb       | er                    | •   | C               | -          |
| Account 2: Calli       | ng         |                       |     |                 |            |
| 10006                  |            |                       |     |                 |            |
|                        |            |                       |     |                 | <u> </u>   |
| 1                      |            | <mark>2</mark><br>АВС |     | 3<br>DEF        |            |
| <b>4</b><br>GHI        |            | <b>5</b><br>JKL       |     | <u>6</u><br>ммо |            |
| 7<br>PQRS              |            | 8<br>TUV              |     | 9<br>wxyz       |            |
| *                      |            | 0                     |     | #               |            |
| <b>.</b> ~             | )          | ☆ (                   | 3   |                 |            |

8. Answer the call in the application by tapping Answer :

| No | SIM 226.225.56   | 07::   | 39     | ∦ 85 % 💻 |
|----|------------------|--------|--------|----------|
|    | Sip Port         |        |        |          |
|    | 5060             |        |        |          |
|    | Sip Register Req | uired  |        |          |
|    |                  | REGIST | ERED   |          |
|    |                  | DISCON | INECT  |          |
|    | Invite Parameter | s      |        |          |
|    | 5'               |        |        |          |
|    | Call Ansv        | ver    | Hangup |          |
|    |                  |        |        |          |
|    |                  | HAN    | GUP    |          |
|    |                  | HOI    | _D     |          |
|    | DTMF             |        |        |          |
|    | 1                |        |        |          |
|    |                  | DTN    | ЛF     |          |
|    |                  |        |        |          |

9. In the softphone make sure the call has started:

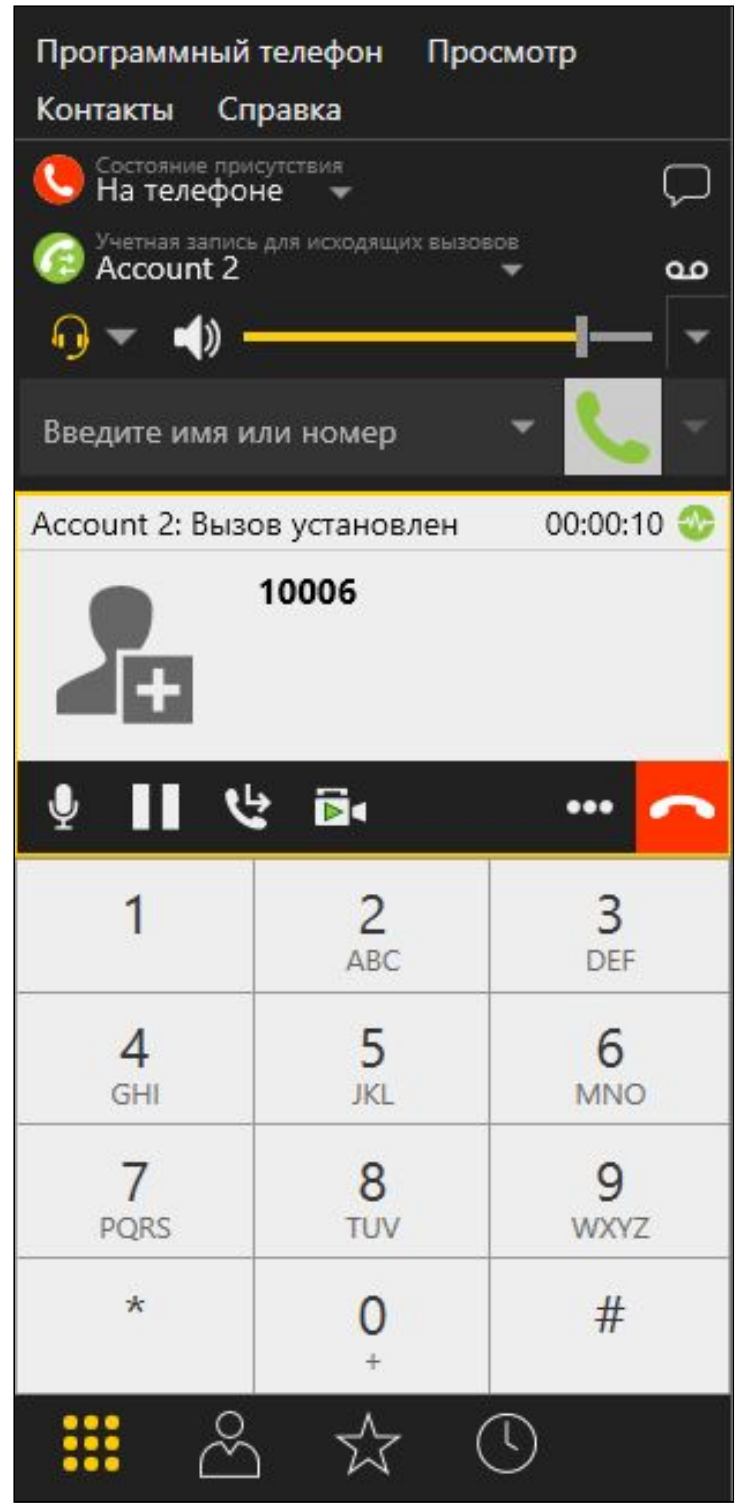

10. To terminate the call, tap the Hangup button in the app, or click the end call button in the softphone.

## Call flow

Below is the call flow when using the Phone-min example to create a call

View class for the main view of the application: ViewController (header file ViewController.h; implementation file ViewController.m)

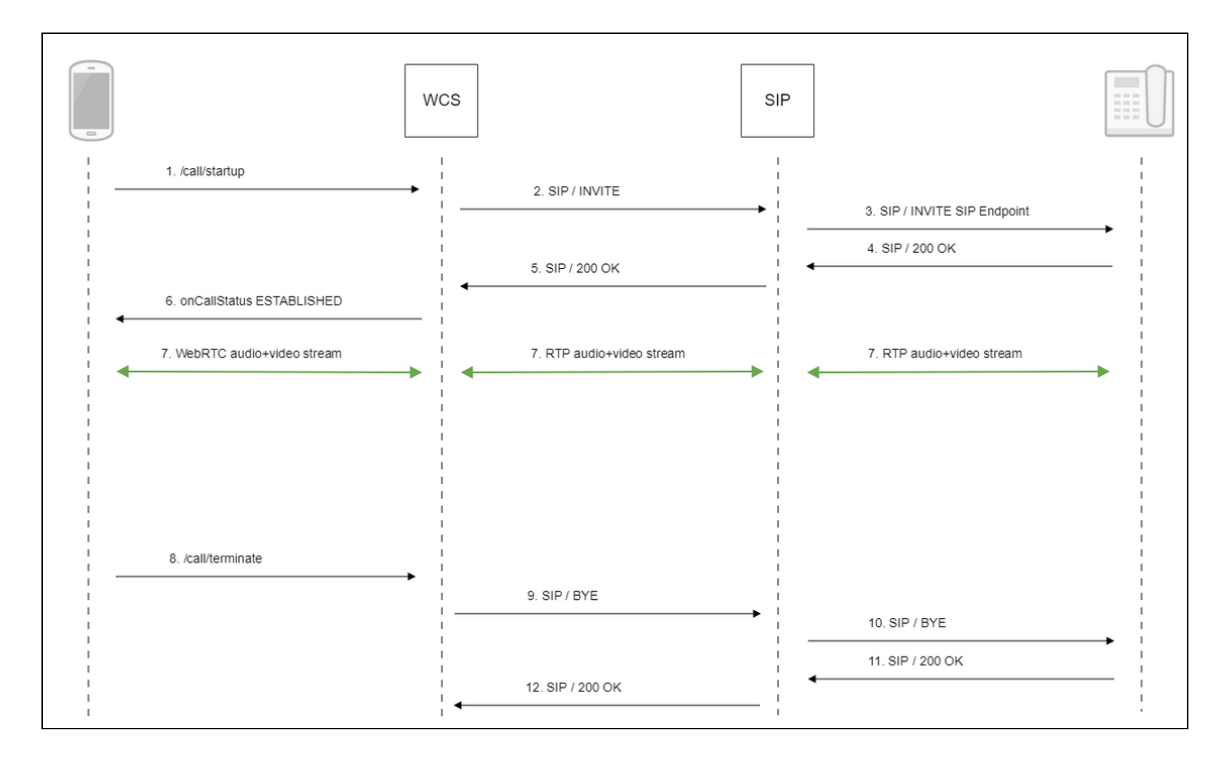

#### 1. Creating a call

FPWCSApi2Session.createCall(), FPWCSApi2Call.call() code

```
(FPWCSApi2Call *)call {
    FPWCSApi2Session *session = [FPWCSApi2 getSessions][0];
    FPWCSApi2CallOptions *options = [[FPWCSApi2CallOptions alloc] init];
    NSString *parameters = _inviteParameters.input.text;
    if (parameters && [parameters length] > 0) {
        NSError* err = nil;
        parameters = [parameters stringByReplacingOccurrencesOfString:@"""
withString:@"\""];
        NSMutableDictionary *dictionary = [NSJSONSerialization
JSONObjectWithData:[parameters dataUsingEncoding:NSUTF8StringEncoding]
options:0 error:&err];
        if (err) {
           NSLog(@"Error converting JSON Invite parameters to dictionary
%@, JSON %@", err, parameters);
            options.inviteParameters = dictionary;
    options.callee = _callee.input.text;
    NSError *error:
    call = [session createCall:options error:&error];
    [call call];
    return call;
```

- 2. Sending SIP INVITE to the SIP server
- 3. Sending SIP INVITE to the SIP device
- 4. Receiving a confirmation from the SIP device
- 5. Receiving a confirmation from the SIP server
- 6. Receiving from the server an event confirming successful connection
- 7. The caller and the callee exchange audio and video streams
- 8. Terminating the call

FPWCSApi2Call.hangup() code

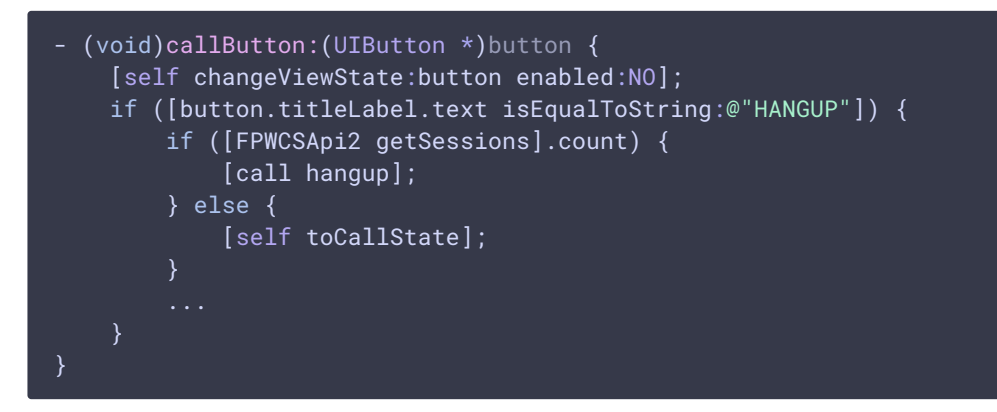

- 9. Sending SIP BYE to the SIP server
- 10. Sending SIP BYE to the SIP device
- 11. Receiving a confirmation from the SIP device
- 12. Receiving a confirmation from the SIP server

## Known issues

1. It's impossible to make a SIP call if <u>SIP Login</u> and <u>SIP Authentification</u> name fields contain unappropriate characters

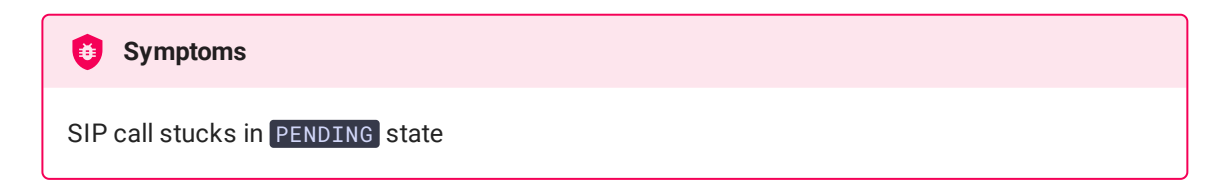

Solution

According to RFC3261, SIP Login and SIP Authentification name should not contain any of unescaped spaces and special symbols and should not be enclosed in angle brackets <>.

For example, this is not allowed by the specification

```
sipLogin='Ralf C12441@host.com'
sipAuthenticationName='Ralf C'
sipPassword='demo'
sipVisibleName='null'
```

and this is allowed

```
sipLogin='Ralf_C12441'
sipAuthenticationName='Ralf_C'
sipPassword='demo'
sipVisibleName='Ralf C'
```